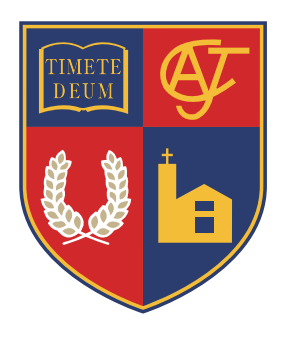

2019年度 名古屋高等学校 Web 出願の ご 案内

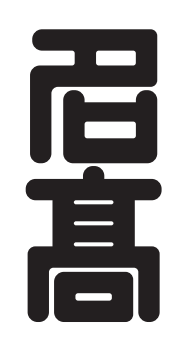

名古屋高等学校では, 出願に先立ちインターネットによる Webでの志願者登録が必要となります。 (志願者登録後, 本校での出願手続きが別途必要となります) このご案内を確認していただき, 手続きをお願いします。

## Webでの志願者登録の事前準備

次の①~④をご用意ください。

## ① インターネットに接続されているパソコン or タブレット or スマートフォン

以下の環境でのご利用を推奨します。

【パソコン】

[OS] Windows Vista / Windows 7 / Windows 8.1 / Windows 10 / MacOS X 10.9以降 [ブラウザ] Internet Explorer / Microsoft Edge / Firefox / Google Chrome / Safari いずれも最新版をご利用ください。

【タブレット・スマートフォン】

[OS] iOS 9以降 / Android 4.4以降

[ブラウザ] Safari / Google Chrome いずれも最新版

※ Windows Phone, BlackBerry 等の端末は動作保証外です。

#### ② 利用可能なメールアドレス

マイページへの登録・志願者登録手続きの際に必要となります。

マイページへの登録・志願者登録受付・入金確認・入学願書の準備完了時にメールをお送りします。 【ご注意】

・1つのメールアドレスにつき1人の志願者登録手続きが可能です。双子等で複数の志願者登 録手続きが必要な場合は、お手数ですがメールアドレスを複数ご用意ください。 また、ご兄弟が名古屋中学校を受験される場合も、それぞれ違うメールアドレスが必要です。 (複数のアドレスをお持ちでない場合は、Google や Yahoo! 等で無料のメールアドレスを 取得できます)

・携帯電話のメールアドレス(docomo.ne.jp / ezweb.ne.jp / softbank.jp / vodafone.ne.jp などで終わるアドレス)でも登録は可能ですが,迷惑メール対策等で「メールの受信/拒否設定」が設定してある場合,メールが受信できないことがあります。Gmail や iCloudなど携帯電話会社以外のメールアドレスでの登録を推奨します。

## ③ PDFデータを表示するためのアプリケーション

志願者登録後,「入学願書・受験票」はPDFデータでご用意いたします。 Adobe社の「Adobe Acrobat Reader」・「Adobe Reader」を推奨します(いずれも無償)

## ④ A4サイズが印刷できるプリンタ

③で表示した「受験票」を印刷するために必要となります。モノクロ・カラーは問いません。 プリンタをお持ちでない方や、タブレット・スマートフォンをご利用の方は、コンビニエンス ストア等のサービスを利用して印刷することもできます。

#### Web 出願の 流れ

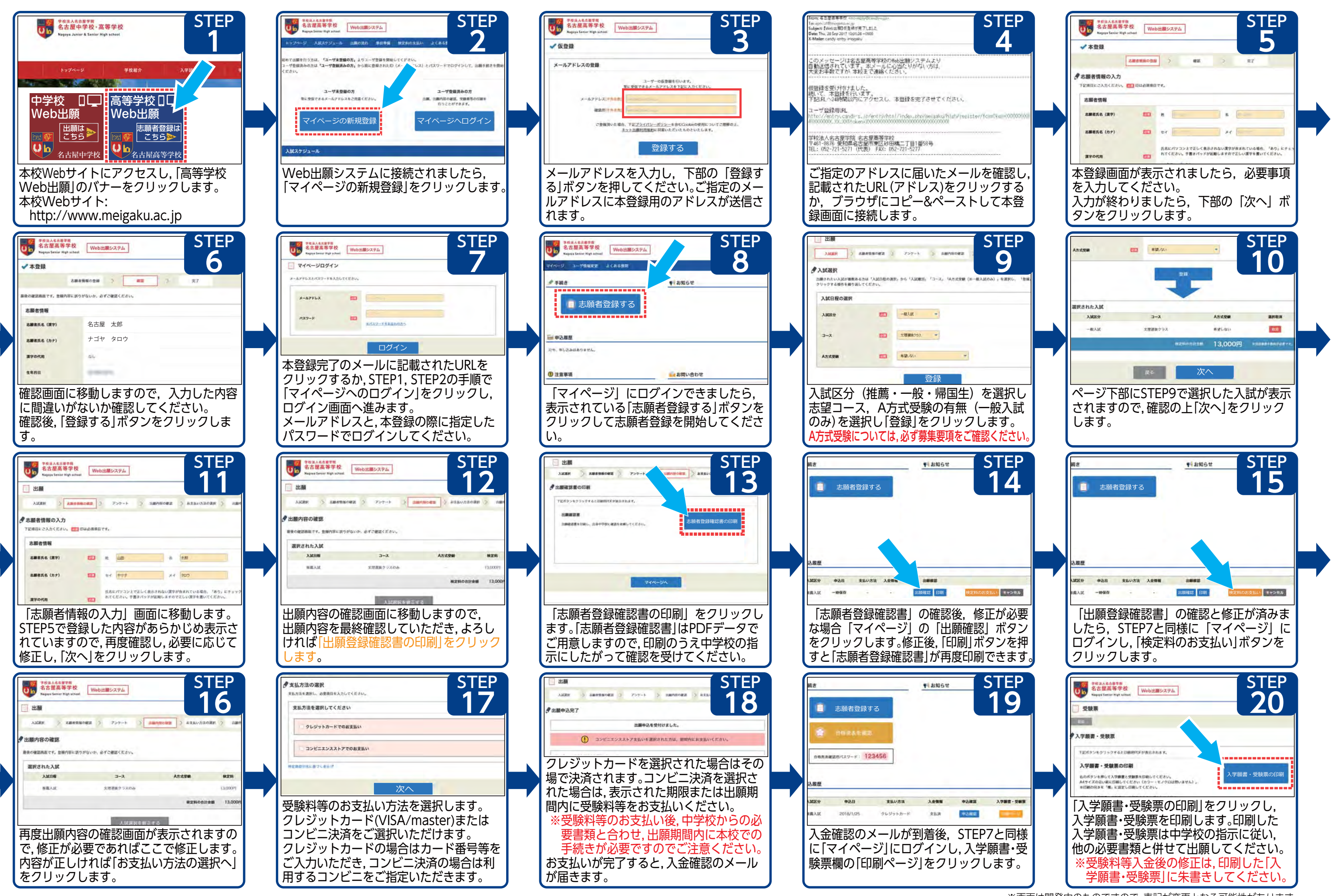

※画面は開発中のものですので、表記が変更となる可能性があります。

## 受験料のお支払いについて

## 受験料のお支払いは,クレジットカード決済またはコンビニエンスストア決済を 選択できます

【クレジットカード決済】

VISA / mastercard をご利用いただけます。

【コンビニエンスストア決済】

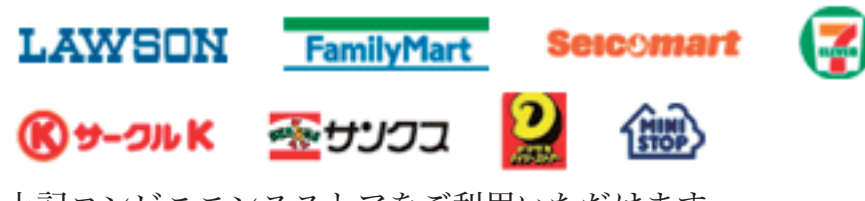

上記コンビニエンスストアをご利用いただけます。 お支払いの際は「お支払い番号」が発行されますので,店頭設置の端末またはレジで番号を 入力してください。

## お支払金額について

出願の際には,受験料のほか入試結果通知書郵送費用362円とWeb出願に係る事務手数料238円(税込)をお支払いいただきます。

| 受験料     | + | 郵送費用 | + | 事務手数料 | = | 決済金額合計  |
|---------|---|------|---|-------|---|---------|
| 13,000円 |   | 362円 |   | 238円  |   | 13,600円 |

# Webでの合格発表について

志願者登録時に使用した「マイページ」から合格発表を確認することができます。 確認には受験番号と、「マイページ」に表示されたパスワードが必要となります。 詳細につきましては本校での出願時に配布する文書でお知らせします。 (注)Webでの発表は受験生の利便のための速報です。正式な合格発表は本校から 郵送する「入学試験結果通知書」によるものとします。

# Webでの志願者登録をご利用いただけない方へ

インターネット環境がないなどWebでの志願者登録をご利用いただけない方につ いては,出願期間中に学校にお越しいただき手続きを行うことができます。 詳細につきましては12月1日以降に電話でお問い合わせください。

## Web出願についてのお問合せ先 名古屋高等学校 事務局学務担当

名古屋市東区砂田橋二丁目1番58号 TEL 052-721-5271 FAX 052-721-5277 http://www.meigaku.ac.jp/